# **DE ADNISIÓN**

# ADMISALE 2026 NIVEL INICIAL

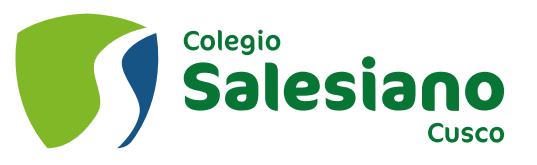

## **PRE INSCRIPCIÓN 1. ACCESO VIRTUAL**

Acceder a la página web: www.salesianocusco.edu.pe/admision/

Ingresar en el boton Ficha de Inscripción ·

Luego se deberá aceptar los términos de condiciones. Dando click en el recuadro. He leído y acepto el Aviso Legal y la Política de Privacidad.

### Luego click en ACEPTAR

Se abrirá una nueva pestaña de **BIENVENIDOS AL PROCESO DE ADMISIÓN** 

Luego click en COMENZAR

alesiano Cusco

# **ADMISALE** 2026

Colegio

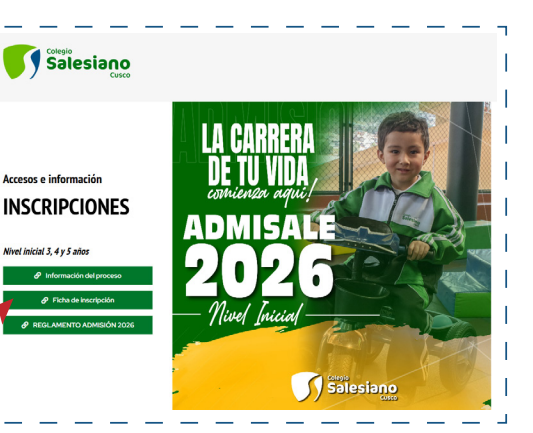

BIENVENIDOS AL PROCESO DE ADMISIÓN

En caso tengas cualquier duda y/o inquietud, puedes enviarnos un correo a webmaster@salesianocusco.edu.pe 🗹 v con gusto despeiamos tu duda a la

brevedad Gracias

Colegio SieW

### entar los términos de condicion

SIÓN DE ADMISIÓN Y MATRÍCULU aido y acepto el Aviso Legal y la Política de Privacidad 🔽

## PRE INSCRIPCIÓN **2. DATOS DE LA FAMILIA**

Durante la Pre-inscripción debera llenar los datos del papá, mamá y postulante. Parentesco - DNI - Apellidos y nombres / Estado Civil - Correo - Teléfono - Celular.

### (\*) El asterísco indica que ese dato debe ser complatado de manera obligatoria.

Después de completar la información deberá dar click en el cuadro GRABAR.

Completado los datos de la familia dar click en el cuadro SIGUIENTE.

registrado familia habrá La se satisfactoriamente. Finalizamos con click en OK.

Leer atentamente el siguiente cuadro despues de haber concluido la PRE-INSCRIPCIÓN. Presenta el PORTAL DE ADMISIÓN y los accesos al mismo USUARIO y CONTRASEÑA. Con esos datos podrá realizar la INSCRIPCIÓN COMPLEMENTARIA.

| Estimado PRUEBA REPRUEBA LANOTA<br>Usted se ha registrado en el Proceso de Admisión para postular a su hijo(a):<br>PRUEBA ESQUIVEL SANTOS - 2026 Inicial 4 Años Convocatoria #1                                                                                                    | INICIAR                                                                  |
|----------------------------------------------------------------------------------------------------|--------------------------------------------------------------------------|
| A continuación le proporcionamos los datos de acceso para ingresar al Portal de Admisión y seguir con el proceso.<br>Portal de Admisión : https://salesianocusco.sieweb.com.pe/sistema<br>Usuario:F20260019 (Todo en minúsculas)<br>Contraseña: YTBVDNZH (Tener en cuenta mayúsculas y minúsculas)<br>(Recuerde que este tado es personal e intransferible)<br>Desde este momento, usted ya puede ingresar al Portal de Admisión a llenar la Ficha de Inscripción.<br>Le recordamos que esta inscripción no es una reserva de vacante, ni garantiza la admisión del postulante.<br>Atentamente,<br>Colegio SieWeb | INMEDIATAMENTE<br>CON EL PROCESO,<br>DANDO CLICK EN EL<br>RECUADRO VERDE |
| INICIAR SESIÓN                                                                                                    |                                                                          |

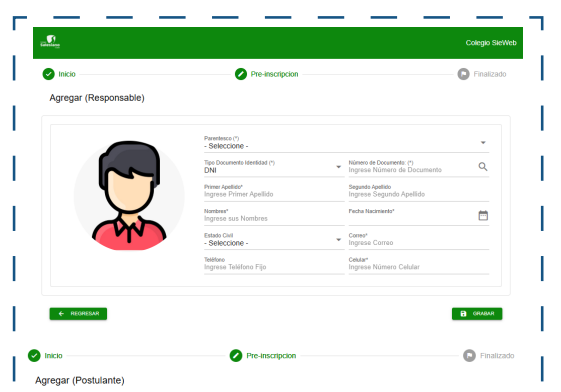

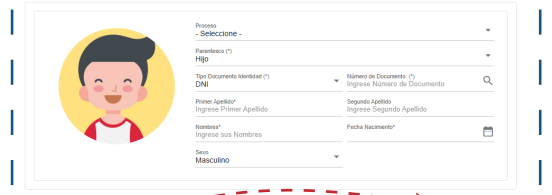

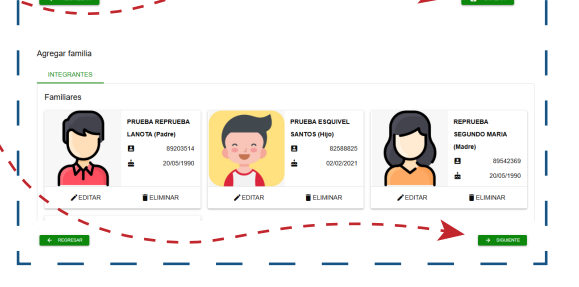

Colegio lesiano Cusco

ADMISALE

# INSCRIPCIÓN 3. Acceso a la plataforma de sieweb

Acceder a la página web: https://salesianocusco.sieweb.com.pe/sistema/login/

Ingresar el **USUARIO Y CONTRASEÑA** brindados anteriormente. Respetando mayúsculas y minúsculas.

Al ingresar en la plataforma de SIEWEB, le aparecerá el siguiente cuadro de bienvenida con el apellido de la familia. Click en **COMENZAR.** 

### **4. COMPLEMENTAR DATOS DE FAMILIA**

Deberá completar información adicional en cada integrante de la familia, para ello dar click en **EDITAR.** Llenará datos como dirección de domicilio, datos laborales y datos de estudios. Después de finalizar en cada integrante dar click en **GRABAR.** 

Para continuar con el proceso debemos dar click en POSTULACIÓN

Tambien debemos de ingresar a **DATOS ADICIONALES** seleccionamos la opción correcta y luego click en **GRABAR**.

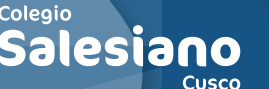

ADMISALE

2026

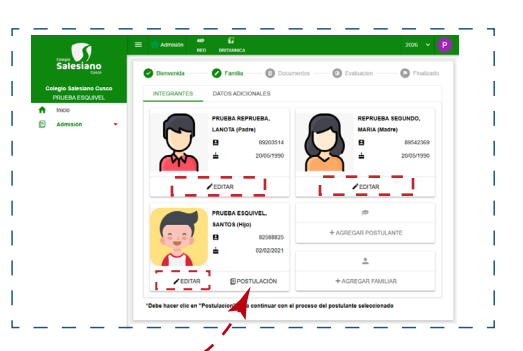

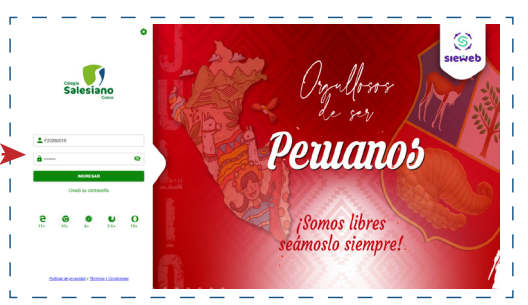

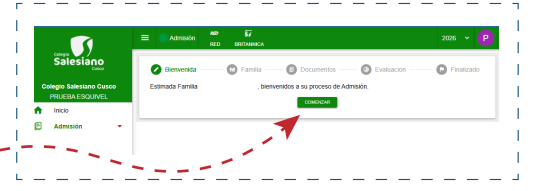

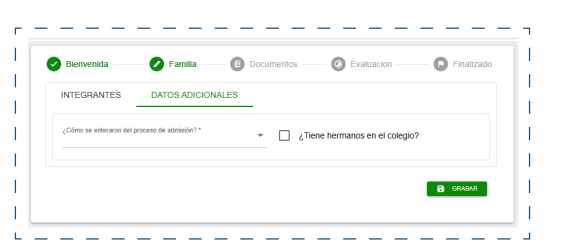

# **INSCRIPCIÓN** 5. DOCUMENTACIÓN

Deberemos cargar la siguiente documentación. *Pago por derecho de postulación. DNI del alumno Dni de la mamá DNI del papá* Hacer click en la flecha en color negro.

Aparecerá el siguiente cuadro para cargar el documento solicitado. Click en la flecha con nube.

Seleccionar desde su ordenador el archivo, se cargará al sistema y luego click en **GRABAR.** 

Después de haber cargado los cuatro documentos clikc en el recuadro azul. **Presentar expediente.** 

El expediente de postulación habrá sido enviado correctamente. A partir de ese punto le solicitamos estar al tanto del portal en caso algun documento no sea correcto y revisar su correo electrónico para visualizar la fecha de citación a entrevista en nuestro colegio.

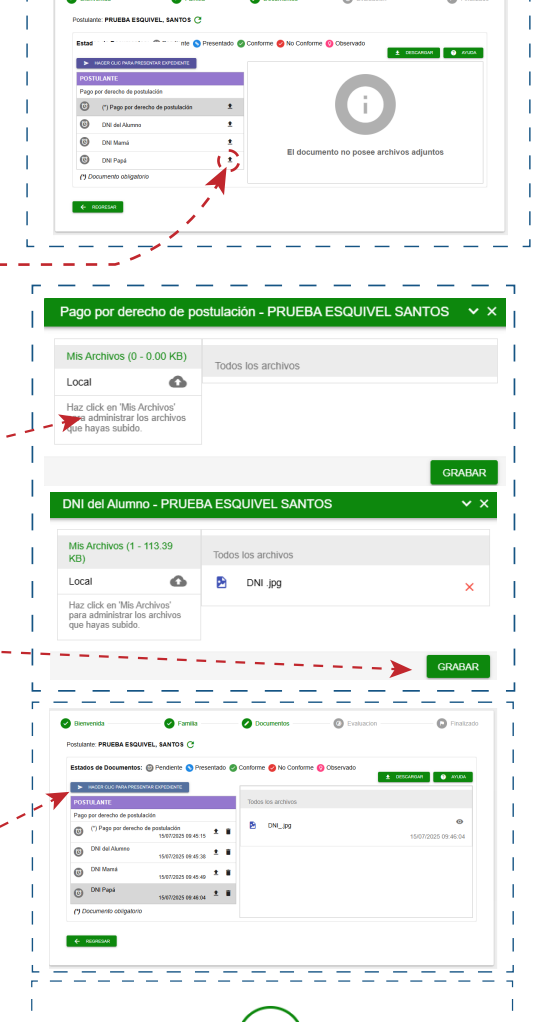

Expediente presentado satisfactoriamente

Colegio Salesiano

ADMISALE

2025

) CUSCO - SALESIANO CUSCO - SALESIANO CUSCO - SALESIANO CUSCO - SALESIANO CUSCO - SALESIANO CUSCO